# เว็บไซต์แจ้งเบาะแส สายด่วน D-Quest

จัดทำ: 25/11/**202**4

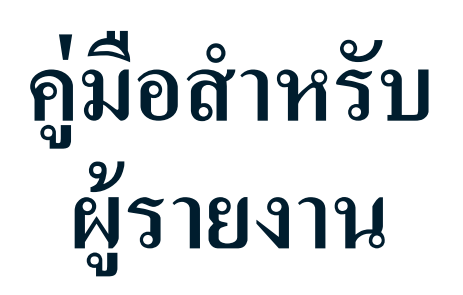

จัดทำรายงาน ใหม่

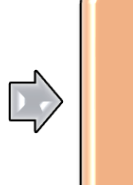

แก้ไขร่าง เรื่อความตอบ เวิ่ง กลับ

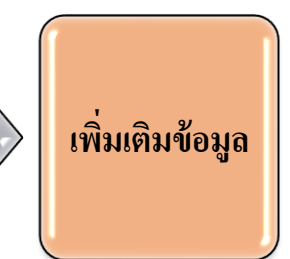

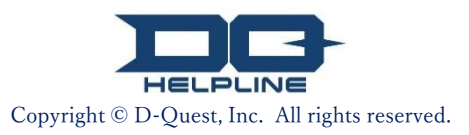

# เนื้อหา

#### [จัดทำรายงานใหม่]

- 1. <u>เข้าสู่ระบบ</u>
- 2. <u>เมนู (เพื่อจัดทำรายงาน)</u>
- 3. <u>แบบฟอร์มรายงาน</u>
- <u>บันทึกเป็นฉบับร่าง</u>
- 5. <u>ส่ง</u>
- <u>หน้าแสดงการเสร็จสิ้น</u>
- 7. <u>อีเมลแจ้งการรายงานเสร็จสิ้น</u>

[แก้ไขร่าง]

- 8. <u>แก้ไขร่างรายงาน</u>
- 9. ตรวจเช็กร่างรายงาน

#### [ตรวจเช็กข้อความตอบกลับ]

- 10. <u>อีเมลแจ้งเตือน</u>
- 11. <u>เมนู (สำหรับตรวจเช็กรายงานของท่าน)</u>
- 12. <u>ตรวจเช็กข้อความตอบกลับ</u>

[เพิ่มเติมข้อมูล]

- 13. <u>เพิ่มเติมข้อมูล</u>
- 14. <u>หน้าและอีเมลแสดงการเสร็จสิ้น</u>
- 15. <u>หน้าแสดงรายละเอียดของรายงาน</u>
- 16. <u>การแนบไฟล์</u>

Copyright © D-Quest, Inc. All rights reserved.

| จั   | ลทำรายงานใหม่ แก้ไขร่าง ตรวจเช็กข้อความตอบกลับ เพิ่มเติมข้อมูล                                                                                                    |
|------|----------------------------------------------------------------------------------------------------|
| 1. 6 | ข้าสู่ระบบ                                                                                                    |
| 1-1. | เข้าสู่เว็บไซต์แจ้งเบาะแสของบริษัทท่านจาก URL                                                                                                    |
| 1-2. | กรอก ID ทั่วไป และ รหัสผ่านทั่วไป ที่บริษัทท่านประกาศใน<br>เบื้องต้น และคลิกปุ่ม "เริ่ม"                                                                                                    |
| 1-1  |                                                                                                    |
|      | Global Helpline<br>กรุณาเลือกภาษา แล้วกรอก ID ทั่วไปและรมัสผ่านทั่วไป<br>ภาษา<br>โทย                                                                                                    |
|      | << ดูมือ >>                                                                                                    |
|      | ID ทั่วไป         รพัสผ่านทั่วไป           dquest            1-2         เริ่ม                                                                                                    |
|      | [พมายเหล] ระบบขึ้นระงรับ Integrat Evolution are stationary in State<br>© 2022 - D-Quest.Inc.<br>* ภาพที่ใช้ในคู่มือนี้นำมาจากเว็บไซต์สาธิตของ D-Quest โดยปรับแต่ง<br>รายละเอียดต่าง ๆ เช่น ชื่อเรื่อง เนื้อหา หรือสี สำหรับบริษัทลูกค้าแต่ละราย |
|      | Copyright © D-Quest, Inc. All rights reserved.                                                                                                    |

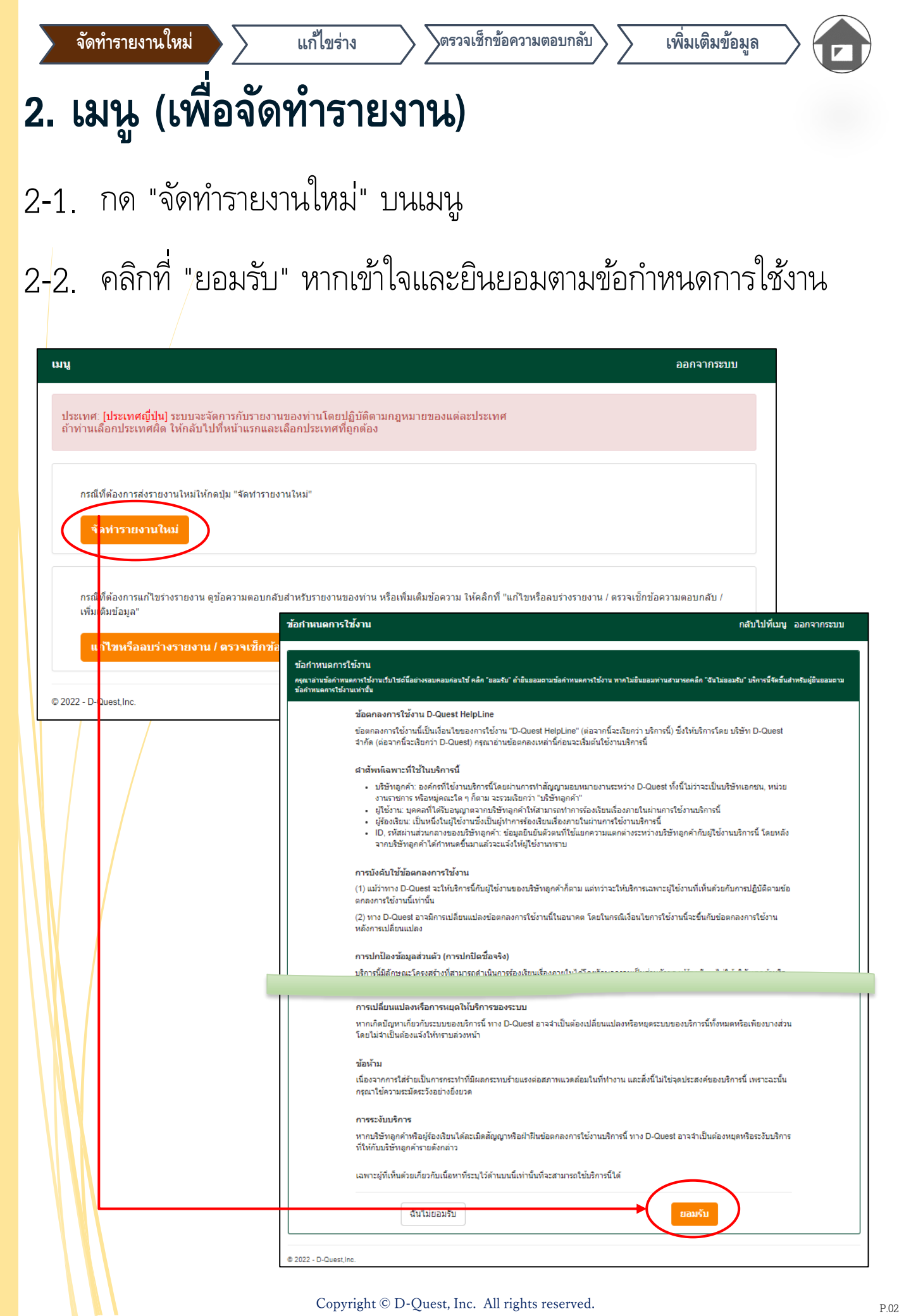

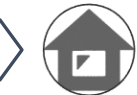

### 3. แบบฟอร์มรายงาน

- <sup>3-1.</sup> ให้ข้อมูลมากที่สุดเท่าที่จะทำได้ในการอธิบายลงในแบบฟอร์มรายงาน \*รายการต้องเป็นสีแดง
- <sup>3-2.</sup> กรุณาตั้งรหัส PIN โดยใช้เฉพาะตัวเลขไม่เกินสี่หลัก จดและเก็บรักษาไว้กับตัวเพื่อความแน่ใจ หากไม่รู้รหัส PIN และหมายเลขรายงาน ท่านจะไม่สามารถจัดทำรายงานเพิ่มเติม หรือตรวจ ยืนยันข้อความตอบกลับจากผู้รับผิดชอบการรับรายงานที่บริษัท (ต่อไปจะใช้คำว่า "ผู้ตอบรับ")
- 3-3. หากกรอก "อีเมลแอดเดรสสำหรับการแจ้งเตือน" ท่านจะได้รับอีเมลแจ้งเตือนการตอบกลับจาก ผู้ตอบรับของบริษัท อีเมลแอดเดรสนี้จะไม่เปิดเผยต่อผู้ตอบรับ (<u>ดูหน้า 10 ด้วย</u>)

| •                                                                                                    |                                                                                                    |      |
|----------------------------------------------------------------------------------------------------|----------------------------------------------------------------------------------------------------|------|
| จัดทำรายงานใหม่                                                                                                    |                                                                                                    |      |
| กรุณากรอกแบบฟอร์มรายงานดังต่อไปนี้                                                                                                    | รายการ สิแคง เป็นสิ่งจำเป็น คลิก "ส่ง" เมื่อกรอกแบบฟอร์มแสรีจ                                                                                                    |      |
| เวลาหเคต                                                                                                    | ิใน1่วัน<br>ิใน1่ ลัปดาทั                                                                                                    |      |
|                                                                                                    | ิโน1 เดือน<br>⊖วนตรี่∗ปี                                                                                                    |      |
|                                                                                                    | ิ เนสาย<br>ินา1 ปี o                                                                                                    |      |
|                                                                                                    | า ยีก่อนขึ้นไป<br>มีโอกาสที่จะเกิดขึ้นในกายหลัง                                                                                                    |      |
|                                                                                                    | <ul> <li>ไม่ขัดเจน</li> </ul>                                                                                                    |      |
| สถานที่เกิด                                                                                                    | ด้วอย่าง : แผนคบริหารที่ 3 ของผ่ายบริหาร สำนักงานใหญ่โตเกียว, แผนคลั่งชื่อวัสดุ โรงงานชิ้นจุ                                                                                                    | in . |
|                                                                                                    |                                                                                                    |      |
|                                                                                                    |                                                                                                    |      |
|                                                                                                    |                                                                                                    |      |
| กรุณาตั้งรหัส PIN สำหรับรายง                                                                                                    | านน์                                                                                                    |      |
| กรุณาตั้งรหัส PIN สำหรับรายงร<br>ราส PIN (อำเลข 4 หลัด)                                                                                                    | านนี้                                                                                                    |      |
| กรุณาศั้งรหัส PIN สำหรับรายงา<br>รหัส PIN (ฮัวเลข 4 หลัก)                                                                                                    | ານນ໌<br>                                                                                                    |      |
| กรุณาตั้งรหัส PIN สำหรับรายงา<br>ราช PIN (ด้วเลข 4 หลัด)                                                                                                    | านน์                                                                                                    |      |
| กรุณาตั้งรหัส PIN สำหรับรายง<br>ราส PIN (ด้วเลข 4 หลัก)<br>อีเมลแอดเดรสเพื่อรับการแจ้งเล่                                                                                                    | าบนี้<br>                                                                                                    |      |
| กรุณาตั้งรหัส PIN สำหรับรายงร<br>ธาส PIN (สัวเลข 4 หลัก)<br>อีเมลแอดเดรสเพื่อรับการแจ้งเล่                                                                                                    | านนี้<br>                                                                                                    |      |
| กรุณาตั้งรหัส PIN สำหรับรายง<br>รหัส PIN (ตัวเลข 4 หลัด)<br>อีเมลแอดเดรสเพื่อรับการแจ้งเลื่อน<br>อีเมลแอดเดรสสำหรับการแจ้งเลือน                                                                                             | านนี้<br>โอนการตอบสนองจากบริษัทของท่าน (ไม่บังคับ)                                                                                                    |      |
| กรุณาตั้งรหัส PIN สำหรับรายง<br>ถาส PIN (ถ้วเลข 4 หลัก)<br>อีเมลแอดเดรสเพื่อรับการแจ้งเลื่<br>อัเมลแอดเดรสสำหรับการแจ้งเดือน<br>*ระบบจะไม่สามารถสงอิเมลแจ้งเดือนได้<br>*ระบบจะไม่สามารถสงอิเมลแจ้งเดือนได้                  | านนี้<br>ร้อนการตอบสนองจากบริรัษทของท่าน (ไม่บังคับ)                                                                                                    |      |
| กรุณาตั้งรหัส PIN สำหรับรายง<br>ราส PIN (สัวเลข 4 หลัด)<br>อีเมลแอดเดรสเพื่อรับการแจ้งเลื่อน<br>อีเมลแอดเตรสสำหรับการแจ้งเลือน<br>*ระบบจะไม่สามารถสงอิเมลแจ้งเลือนได่<br>*ระบบจะไม่สามารถสงอิเมลแจ้งเลือนได่                | านนี้<br>ว้อนการตอบสนองจากบริษัทของท่าน (ใม่บังคับ)<br>                                                                                                    |      |
| กรุณาตั้งรหัส PIN สำหรับรายง<br>รทัส PIN (ด้วเลข 4 หลัก)<br>อีเมลแอดเดรสเพื่อรับการแจ้งเดื<br>อิเมลแอดเดรสสำหรับการแจ้งเดือนได้<br>*ระบบจะไม่สามารถสงอิเมลแจ้งเดือนได้<br>*ระบบจะไม่สามารถสงอิเมลแจ้งเดือนได้<br><_ข้อควอร์ | านนี้<br>ร้อนการดอบสนองจากบริษัทของท่าน (ไม่บังคับ)<br>โอนการดอบสนองจากบริษัทของท่าน (ไม่บังคับ)<br>โอนการดอบสนองจากบริษัทของสักขระบางตัว (เช่น การใช้ ∵." ต่อเนือง)<br>นี่บริเครทั้งสัน ไม่วาจะเป็น D-Quest ผู้ตอบริมรายงานในบริษัทท่าน หรือนุคคลที่สาม |      |
| กรุณาตั้งรหัส PIN สำหรับรายงา<br>รทัส PIN (ดัวเลข 4 หลัก)<br>อีเมลนอดเตรสเพื่อรับการแจ้งเลื่<br>อิเมลนอดเตรสสำหรับการแจ้งเลือนได้<br>*ระบบจะไม่สำมารถส่งอิเมลแจ้งเดือนได้<br>*ระบบจะไม่สำมารถส่งอิเมลแจ้งเดือนได้           | านนี้<br>ร้อนการตอบสนองจากบริษัทของท่าน (ไม่บังคับ)<br>เทากอินเลแอดแดรสของท่านมิสตริงของอักษระบางดัว (เช่น การใช้" ต่อเนื่อง)<br>อิโปปิตรทั้งสิ้น ไม่ว่าจะเป็น D-Quest ผู้ตอบรับรายงานในปริษัทท่าน หรือบุคคลที่สาม                                       |      |

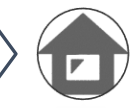

## 4. บันทึกเป็นฉบับร่าง

- <sup>4-1.</sup> กรณีที่ต้องการออกจากแบบฟอร์มรายงานระหว่างที่กำลังป้อนข้อมูลรายงานอยู่ หรือกรณีที่ยังไม่ แน่ใจว่าจะรายงานดีหรือไม่ ท่านสามารถใช้ฟังก์ชัน "บันทึกเป็นฉบับร่าง" เก็บไว้ได้ โดยที่ D-Quest และผู้ตอบรับจะไม่เห็นข้อความที่ท่านบันทึกไว้เป็นฉบับร่างนั้น
- <sup>4-2.</sup> เมื่อบันทึกรายงานฉบับร่าง หน้า "บันทึกร่างรายงานของท่านสำเร็จแล้ว" จะปรากฏขึ้นบนจอ กรุณา จดรหัส PIN และหมายเลขรายงาน (ตัวอักษรและตัวเลขคละกัน 13 หลัก) ที่แสดงบนหน้าจอนี้ เก็บไว้ในที่ที่สะดวกต่อการค้นหา หากทำรหัส PIN หรือหมายเลขรายงานนี้หาย ท่านจะไม่สามารถ เข้าไปแก้ไขหรือตรวจเซ็กรายงานนี้ได้

| อีเมลแอดเดรสเพี<br>อิเมลแอดเดรสสำหรั        | ที่อรับการแจ้งเดือนการตอบสนองจากบริษัทของท่าน (ไม่บังศับ)                                                                                                    |
|---------------------------------------------|----------------------------------------------------------------------------------------------------|
| *ระบบจะไม่สามารถส่ง<br>*ระบบจะไม่มีการเปิดเ | งอีเมลแจ้งเดือนได้หากอีเมลแอดเดรสของท่านมีสตริงของอักขระบางตัว (เช่น การใข้ ∵ี ต่อเนื่อง)<br>ผยอีเมลแอดเดรสนี้ให้ใครทั้งสิ้น ไม่ว่าจะเป็น D-Quest ผู้ตอบรับรายงานในบริษัทท่าน หรือบุคคลที่สาม                                                          |
| ยกเ                                         | เลิก 4-1 มันทึกเป็นฉบับร่าง ส่ง                                                                                                    |
|                                             |                                                                                                    |
| บันทึง                                      | กร่างรายงานของห่านสำเร็จแล้ว กลับไปที่เมนู ออกจากระบบ                                                                                                    |
|                                             | บันทึกร่างรายงานของท่านสำเร็จแล้ว<br>หมายเลขรายงานสำหรับรายงานนี้มีดังนี้<br>หมายเลขนี้จำเป็นสำหรับการแก้ใขร่างรายงานของท่าน กรุณาบันทึกหมายเลขและเก็บรักษาอย่างระมัดระวัง โปรดทราบว่าระบบจะไม่ออกหมายเลขรายงานให้ใหม่หรือ<br>ให้ศาตอบเมื่อมีการสอบถาม |
|                                             | หมายเลขรายงาน                                                                                                    |
|                                             | 4-2 99999D8asM6uT                                                                                                    |
|                                             |                                                                                                    |
|                                             |                                                                                                    |

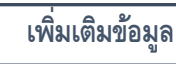

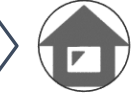

#### 5. ส่ง

หลังกดปุ่ม "ส่ง" ระบบจะแสดงหน้าจอขึ้นมาให้ยืนยันการส่ง และเมื่อคลิก "ส่ง"

อีกครั้งก็เป็นอันว่าเสร็จสิ้นการจัดทำรายงาน

\*ไม่สามารถยกเลิกหรือลบรายงานที่ส่งไปแล้ว

| อีเมลแอดเดรสเพื่อรับการ                                          | นจังเตือนการตอบสนองจากบริษัทของท่าน (ไม่บังคับ)                                                                                                    |
|------------------------------------------------------------------|----------------------------------------------------------------------------------------------------|
| อ็เมลแอดเดรสสำหรับการแจ้งเ                                       | คือน                                                                                                    |
| *ระบบจะไม่สามารถส่งอื่เมลแจ้งเ<br>*ระบบจะไม่มีการเปิดเผยอื่เมลแอ | เลือนได้หากอิเมลแอดเดรสของท่านมิสตริงของอักขระบางตัว (เช่น การใช้ "." ต่อเนื่อง)<br>ดแดรสนี้ให้โครทั้งสิ้น ไม่ว่าจะเป็น D-Quest ผู้ตอบรับรายงานในบริษัทท่าน หรือบุคคลที่สาม                                                       |
| ยกเลิก                                                           | บันทึกเป็นฉบับร่าง                                                                                                    |
|                                                                  |                                                                                                    |
| 4                                                                | ัดทำรายงานใหม่                                                                                                    |
| / 01                                                             | รณาตรวจสอบรายงานของท่านให้แน่ใจและคดปุ่ม "ส่ง" หากต้องการแก้ไขรายงานอีกครั้ง ให้คลิก "แก้ไข"                                                                                                    |
|                                                                  | ปวลาทีเกิด<br>© ใน 1 วัน<br>◯ ใน 1 สัปคาน์                                                                                                    |
|                                                                  | ิน 1 เดือน                                                                                                    |
|                                                                  | ิ ในครั้งปี                                                                                                    |
|                                                                  | ี่ เนาบ                                                                                                    |
|                                                                  | <ul> <li>มีโอกาสที่จะเกิดขึ้นในภายหลัง</li> </ul>                                                                                                    |
|                                                                  | ั้ไม่ชัดเจน                                                                                                    |
| ſ                                                                | เรณาตั้งรหัส PIN สำหรับรายงานนี้                                                                                                    |
|                                                                  | รทัส PIN (ด้วเลข 4 หลัก) 0731                                                                                                    |
|                                                                  |                                                                                                    |
| ź                                                                | ์เมลแอดเดรสเพื่อรับการแจ้งเตือนการตอบสนองจากบริษัทของท่าน (ใม่บังคับ)                                                                                                    |
|                                                                  | อิเมลแอดเดรสสำหรับการแจ้งเตือน XXXXXX@d-quest.co.jp                                                                                                    |
|                                                                  | ระบบจะไม่สามารถส่งอีเมลแจ้งเดือนได้ทากอีเมลแอดเดรสของท่านมีสตริงของอักขระบางตัว (เช่น การใช้ "." ต่อเนื่อง)<br>ระบบจะไม่มีการเปิดเตยอีเมลแอดเดรสนี้ใท้โครทั้งสิ้น ไม่ว่าจะเป็น D-Quest ผู้ตอบรับรายงานในบริษัทท่าน หรือบุคคลทีสาม |
|                                                                  | แก้ไข ส่ง                                                                                                    |
| © 20                                                             | )22 - D-Quest,inc.                                                                                                    |

ตรวจเซ็กข้อความตอบกลับ

เพิ่มเติมข้อมูล

# 6. หน้าแสดงการเสร็จสิ้น

แก้ไขร่าง

จัดทำรายงานใหม่

- 6-1. เมื่อส่งรายงานฉบับร่างแล้ว หน้า "ขอขอบคุณสำหรับการจัดทำรายงาน" จะปรากฏขึ้นบนจอ กรุณา จดรหัส PIN และหมายเลขรายงาน (ตัวอักษรและตัวเลขคละกัน 13 หลัก) ที่แสดงบนหน้าจอนี้เก็บ ไว้ในที่ที่สะดวกต่อการค้นหา หากทำรหัส PIN หรือหมายเลขรายงานนี้หาย ท่านจะไม่สามารถ สื่อสารเกี่ยวกับรายงานที่ส่งไป (ตรวจเซ็กข้อความตอบกลับ เพิ่มเติมข้อมูล ฯลฯ) กับผู้ตอบรับได้ โปรดทราบว่าท่านสามารถตรวจสอบหมายเลขรายงานได้ที่หน้านี้เพียงแห่งเดียวเท่านั้น
- 6-2. คลิก "ออกจากระบบ" หลังจากจดหมายเลขรายงานเรียบร้อยแล้ว
   \*สำหรับรายงานจากภายนอกประเทศญี่ปุ่น ผู้ตอบรับจะได้รับหลังจากที่ D-Quest ได้แปลและ
   ประมวลผลรายงานเรียบร้อยแล้ว

| บคุณส่าหรับการจัดทำรายง                                                                                                    | บ                                                                                                    | กลับไปที่เมนู                         | ออกจากระบบ      |
|----------------------------------------------------------------------------------------------------|----------------------------------------------------------------------------------------------------|---------------------------------------|-----------------|
| ขอขอบคุณสำหรับการจัดทำราย<br>หมายเลขรายงานสำหรับรายงาน<br>ข้อมูล กรุณาบันทึกหมายเลขนี้แ<br>เมื่อมีการสอบถาม                                   | าน<br>นี่มีดังนี้ หมายเลขนี้จำเป็นต้องใช้เพื่อดูข้อความตอบกลับที่มีมายังรายง<br>ละเก็บรักษาอย่างระมัดระวัง โปรดทราบว่าระบบจะไม่ออกหมายเลขราย | านของห่าน และเท้<br>งานให้ใหม่หรือให้ | ม่เติม<br>คำตอบ |
| หมายเลขรายงาน                                                                                                    |                                                                                                    |                                       |                 |
| 6                                                                                                    | -1 99999D8asM6uT                                                                                                    |                                       |                 |
| ส่งรายงานของท่านสำเร็จแล้ว<br>ผู้ตอบรับจะได้รับแจ้งเตือนการส่งข<br>กรณีที่ท่านลงทะเบียนอีเมลแอดเด<br>[helpline_report@dq-helpline.c<br>Quest) | *ระบบไม่มีการออกหมายเลขรายงานให้ให<br>สอบถามหมายเลขรายงาน                                                                                    | าม่หรือให้คำ                          | ำตอบเมื่อมีก    |
| ด้วยเหตุผลด้านความปลอดภัย กรุถ<br>รายงานแล้ว                                                                                                  | าคลิก "ออกจากระบบ" ที่มุมขวาบนของหน้าจอนี้และปิดเบราว์เซอ                                                                                    | ร์ของท่าน หลังบั                      | มทึกหมายเลข     |

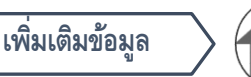

# 7. อีเมลแจ้งการรายงานเสร็จสิ้น

หากท่านลงทะเบียนอีเมลแอดเดรสของท่านสำหรับการแจ้งเตือนในขั้นตอนการ

จัดทำรายงาน (3-3, หน้า 3) ท่านจะได้รับอีเมลแจ้งเตือนที่มีหัวข้อว่า "[แจ้งเตือน]

รายงานของท่านผ่านการรับรองแล้ว"

<ข้อควรระวัง>

กรณีที่ไม่ได้กรอกอีเมลแอดเดรสหรืออีเมลแอดเดรสไม่ถูกต้อง ท่านจะไม่ได้รับ

อีเมลแจ้งเตือน

#### [แจ้งเดือน] รายงานของท่านผ่านการรับรองแล้ว

helpline\_report@dq-helpline.com <helpline\_report@dq-helpline.com> To: 2022年8月24日 12:05

ขอขอบคุณสำหรับรายงานของท่าน

กรุณาดูข้อความที่มีมายังรายงานของท่านเป็นประจำจาก "แก้ไขหรือลบร่างรายงาน / ตรวจเช็กข้อความตอบกลับ / เพิ่มเติมข้อมูล" บนหน้าเมนูที่เข้าถึงผ่าน URL ต่อไปนี้ โดยใช้ ID / รหัสผ่านทั่วไป โปรดทราบว่าระบบจะไม่ออกหมายเลขรายงานให้ใหม่หรือให้คำตอบเมื่อมีการสอบถาม

●ชื่อเว็บไซต์ : Global Helpline

•URL: https://jp.dq-helpline.com/xxxxx/site/Reports?Lang=th

●วันที่ส่ง:2022/08/24 12:05:30 (JST)

\*อีเมลนี้ถูกสร้างจากระบบโดยอัตโนมัติ \*กรุณาอย่าตอบกลับไปยังอีเมลแอดเดรสนี้

| $\sum$ | จัดทำรายงานใหม่ แก้ไขร่าง ตรวจเซ็กข้อความตอบกลับ เพิ่มเติมข้อมูล 🔽                                                                                                    |
|--------|----------------------------------------------------------------------------------------------------|
| 8.     | แก้ไขร่างรายงาน                                                                                                    |
| 8-1.   | . เข้าสู่ระบบของเว็บไซต์แจ้งเบาะแสของบริษัทท่าน และกดปุ่ม "แก้ไขหรือลบ<br>ร่างรายงาน / ตรวจเซ็กข้อความตอบกลับ / เพิ่มเติมข้อมูล"<br>. กรอกรหัส PIN (3-2 ในหน้า 3) และหมายเลขรายงาน 13 หลัก ที่จดไว้ใน<br>ขั้นตอนการจัดทำรายงานเสร็จสิ้น (4-2 ในหน้า 4) และคลิกที่ "ดูรายงาน<br>ของฉัน"                                                                                                    |
| 8-1    | <ul> <li>บุง</li> <li>อภารขม</li> <li>ประเทศญี่ปุ่น] ระบบจะจัดการกับรายงานของท่านโดยปฏิบัติตามกฎหมายของแต่ละประเทศ<br/>ถ้าท่านเลือกประเทศญี่ปุ่น] ระบบจะจัดการกับรายงานของท่านโดยปฏิบัติตามกฎหมายของแต่ละประเทศ<br/>ถ้าท่านเลือกประเทศญี่ปุ่น] ระบบจะจัดการกับรายงานของท่านโดยปฏิบัติตามกฎหมายของแต่ละประเทศ<br/>ถ้าท่านเลือกประเทศญี่ปุ่น] ระบบจะจัดการกับรายงานของท่านใดยปฏิบัติตามกฎหมายของแต่ละประเทศ<br/>จัดท่ารายงานใหม่</li> <li>กรณีที่ต้องการสงรายงานใหม่</li> <li>กรณีที่ต้องการสงรายงานใหม่</li> <li>กรณีที่ต้องการสงรายงานใหม่</li> <li>กรณีที่ต้องการสงรายงานใหม่</li> <li>เป็นที่ส่วนรายงานองท่าน หรือเพิ่มเติมข่อดวาม ให้คลิกที่ "แก้ไขหรืออยร่างรายงาน / ตรรจเข็กข้อดวามตอบกลับ /<br/>เพิ่มเติมของอน</li> <li>บาไขหรือลบร่างรายงาน (ตรรจเข็กข้อความตอบกลับ / เพิ่มเติมข้อมูล)</li> <li>ขั 2022 - D-Quet Inc.</li> </ul> |
|        | 8-2          ขายเลขรายงาน / ตรวจเข็กข้อความตอบกลับ / เพิ่มเติมข้อมูล         กรณีที่ต้องการแก้ใหร่างรายงาน ตรวจเข็กข้อความตอบกลับ / เพิ่มเติมข้อมูล         กรณีที่ต้องการแก้ใหร่างรายงาน ตรวจเข็กข้อความตอบกลับ / เพิ่มเติมข้อมูล         กรณีที่ต้องการแก้ใหร่างรายงาน ตรวจเข็กข้อความตอบกลับ / เพิ่มเติมข้อมูล         หมายเลขรายงาน         รหัส PIN (ดัวเลข 4 หลัก)         เขายงานของฉัน         ขายงานของฉัน         ขายงานของฉัน         ขายงานของฉัน                                                                                                    |

| จัดทำรายงานใหม่ แก้ไขร่าง ตรวจเซ็กข้อความตอบกลับ โเพิ่มเติมข้อมูล                                                                        |
|----------------------------------------------------------------------------------------------------|
| 9. ตรวจเช็กร่างรายงาน                                                                                                    |
| 9-1.ระบบจะแสดงร่างรายงานของท่าน (หน้า 4) ดังที่เห็นข้างล่างนี้ ท่าน<br>สามารถแก้ไขร่างรายงานที่ "แก้ไข" หรือลบทิ้งที่ "ลบร่างรายงาน" ได้ |
| *ถ้าลบร่างรายงานทิ้ง ท่านจะไม่สามารถแก้ไขได้อีก                                                                                          |
| 9-2. เมื่อกดปุ่ม "แก้ไข" ระบบจะแสดงหน้า <mark>[จัดทำรายงานใหม่]</mark> (หน้า 3)<br>ขึ้นมาอีกครั้ง ท่านสามารถแก้ไขหรือส่งรายงานได้ที่นี่  |

| ณาตรวจสอบรายงานของท่านให้แน่ใจและ      | กดปุ่ม "ลบร่างรายงาน" หรือ "แก้ไข"                                                                                    |
|----------------------------------------|----------------------------------------------------------------------------------------------------|
| อมูล                                   |                                                                                                    |
| หมายเลขรายงาน                          | 99999D&asM6uT                                                                                                    |
| สถานะ                                  | ร่าง: รายงานนี้ยังเป็นฉบับร่าง                                                                                        |
| ้อหา                                   |                                                                                                    |
| วลาที่เกิด                             | ใน 1 วัน                                                                                                    |
| สถานที่เกิด                            | TEST                                                                                                    |
| าวามสัมพันธ์ต่อตำแหน่งบริหาร/ผู้บริหาร | ไม่เกี่ยวข้อง                                                                                                    |
| น้อหารายงาน                            | 1 เนื้อหารายงาน<br>TEST<br>2 ใครมีส่วนเกียวข้อง<br>3 เรื่องนั้นเกิดขึ้นแบบไหน<br>4 ทราบจากสาเหตอะไรและประมาณเมื่อไหร่ |
|                                        | 5 มีความนี้มาไปให้สามริกให้เรื่างเกิดขึ้นสีดต่อเนื่อง                                                                 |
|                                        | <ol> <li>สาร สเปล เป็นจุญารีย เมาจะเทพขนยาทยนเขง</li> <li>6 มีผู้ที่ทราบข้อเพ็จจริงเรื่องนี้อีกหรือไม่</li> </ol>     |
| ารรายงานต่อหัวหน้างาน                  | รายงานแล้ว                                                                                                    |
|                                        | 9-2                                                                                                    |
|                                        |                                                                                                    |

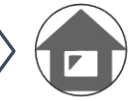

### 10. อีเมลแจ้งเตือน

หากท่านลงทะเบียนอีเมลแอดเดรสของท่านสำหรับการแจ้งเตือนในขั้นตอนการจัดทำรายงาน (3-3, หน้า 3) ท่านจะได้รับอีเมลแจ้งเตือนการตอบกลับจากผู้ตอบรับที่มีหัวข้อว่า "[แจ้งเตือน] รายงานของ ท่านได้รับการตอบสนอง"

\*สำหรับคำตอบสนองต่อรายงานที่มาจากภายนอกประเทศญี่ปุ่น ผู้รายงานจะได้รับแจ้งหลังจากที่ D-Quest ได้แปลและประมวลผลรายงานเรียบร้อยแล้ว

<ข้อควรระวัง>

อย่าลืมตรวจเซ็กคำตอบสนองจากผู้ตอบรับ

กรณีที่ไม่ได้กรอกอีเมลแอดเดรสหรืออีเมลแอดเดรสไม่ถูกต้อง ท่านจะไม่ได้รับอีเมลแจ้งเตือน

#### [แจ้งเดือน] รายงานของท่านได้รับการตอบสนอง

helpline\_report@dq-helpline.com <helpline\_report@dq-helpline.com> To: 2022年8月24日 13:18

เรียน ผู้รายงาน

รายงานของท่านได้รับการตอบกลับจากผู้ตอบรับ กรุณาดูข้อความที่มีมายังรายงานของท่านจาก "แก้ไขหรือลบร่างรายงาน / ตรวจเช็กข้อความตอบกลับ / เพิ่มเติม ข้อมูล" บนหน้าเมนูที่เข้าถึงผ่าน URL ต่อไปนี้ โดยใช้ ID / รหัสผ่านทั่วไป

•ชื่อเว็บไซด์ : Global Helpline

•URL : https://jp.dq-helpline.com/xxxxx/site/Reports?Lang=th

●วันที่รายงาน: 2022/08/24 13:18:40 (JST)

\*กรุณาอ<sup>ย่</sup>าตอบกลับไปยังอีเมลแอดเดรสนี้

| ) କି   | ทำรายงานใหม่ >>> แก้ไขร่าง >> ตรวจเช็กข้อความตอบกลับ >> เพิ่มเติมข้อมูล >                                                                                                    |    |
|--------|----------------------------------------------------------------------------------------------------|----|
| 11.    | เมนู (สำหรับตรวจเช็กรายงานของท่าน)                                                                                                    |    |
| 11-1.  | เข้าสู่เว็บไซต์แจ้งเบาะแสของบริษัทท่านจาก URL กด "แก้ไขหรือลบร่างรายงาเ<br>/ ตรวจเซ็กข้อความตอบกลับ / เพิ่มเติมข้อมูล" บนเมนู                                                                                                    | Ч  |
| 11-2.  | กรอกรหัส PIN (3-2 ในหน้า 3) และหมายเลขรายงาน 13 หลัก (6-1 ในหน้า 6<br>และคลิกที่ "ดูรายงานของฉัน"                                                                                                    | 3) |
| 1<br>6 | ออกจากระบบ<br>เทศ: [ประเทศญี่ปุ่น] ระบบจะจัดการกับรายงานของท่านโดยปฏิบัติตามกฎหมายของแต่ละประเทศ<br>ก่านเลือกประเทศผิด ให้กลับไปที่หน้าแรกและเลือกประเทศที่ถูกต้อง                                                                                |    |
|        | กรณีที่ต้องการส่งรายงานใหม่ให้กดปุ่ม "จัดทำรายงานใหม่"<br>จัดทำรายงานใหม่                                                                                                    |    |
| 1      | -1<br>กรณีที่ต้องการแก้ไขร่างรายงาน ดูข้อความตอบกลับสำหรับรายงานของท่าน หรือเพิ่มเติมข้อความ ให้คลิกที่ "แก้ไขหรือลบร่างรายงาน / ตรวจเช็กข้อความตอบกลับ /<br>เพิ่มเติมข้อมูล"<br>แก้ไขหรือลบร่างรายงาน / ตรวจเช็กซ้อความตอบกลับ / เพิ่มเดิมซ้อมูล |    |
| © 2    | 2 - D-Quest,Inc.<br>แก้ไขหรือลบร่างรายงาน / ตรวจเช็กข้อความตอบกลับ / เพิ่มเติมข้อมูล                                                                                                    |    |
|        | กรณีที่ต้องการแก่ไขร่างรายงาน ตรวจเซ็กข้อความตอบกลับสำหรับรายงานของท่าน หรือเพิ่มเติมข้อมูล กรุณากรอก<br>หมายเลขรายงานของท่านและรหัส PIN แล้วคลิกที่ "ดูรายงานของฉัน"<br>                                                                         |    |
|        | © 2022 - D-Quest,Inc.                                                                                                    |    |

|              | งัดทำรายงานใหม่                                                                       |                                                                | า้ไขร่าง                                   | ) ตรวจเ                                 | ช็กข้อความตอบก            | าลับ         | เพิ่มเติม | ข้อมูล      |                |
|--------------|---------------------------------------------------------------------------------------|----------------------------------------------------------------|--------------------------------------------|-----------------------------------------|---------------------------|--------------|-----------|-------------|----------------|
| l <b>2</b> . | ตรวจเข็                                                                               | ช้กข้อค                                                        | วามต                                       | าอบก                                    | ลับ                       |              |           |             |                |
| 2-1.         | ตรวจยื่นยัน                                                                           | สถานะปัจจ                                                      | จุบันในรา                                  | ายงานขอ                                 | งท่านได้ที่               | ี้ "สถาน     | ی "<br>بی |             |                |
| 2-2.         | หน้าจอนี้จะ                                                                           | แสดงรายล                                                       | ะเอียดขอ                                   | องรายงา                                 | นและประ                   | วัติการลิ    | ไอสารกับ  | ୣ୲୶୕ୖଡ଼ୖୄୄ  | บรับ           |
|              | รายละเอียดของราย                                                                      | งาน                                                            |                                            |                                         |                           |              | ł         | กลับไปที่เม | มมู ออกจากระบบ |
|              | จดการรวยงานของห<br>(หมายเทตุ 1) เพื่อคุ้มครองค<br>(หมายเทตุ 2) ท่านไม่สามาร<br>ข้อมูล | ทาบ<br>วามสับในรายงานของท่าน ร<br>ถสงข้อมูลใด ๆ ได้อีกเมื่อ "ส | รายงานของท่านจะถูก<br>สถานะ"ในปัจจุบันเป็น | ลบออกจากระบบหลั<br>เ"ปิด"               | ังจากปิดเรื่องที่ท่านรายง | านครบ 30 วัน |           |             |                |
|              | หมายเลขรายงาน                                                                         |                                                                | 99999D8as                                  | MðuT                                    |                           |              |           |             |                |
|              | วันที่ส่ง                                                                             |                                                                | 2022/08/24                                 | 12:05:30 (JST)                          |                           |              |           |             |                |
|              | เนื้อหา<br>ประวัติการอัปเดต                                                           |                                                                |                                            |                                         |                           |              |           |             |                |
|              | วันที                                                                                 | 12-2                                                           | รายละเอียด                                 |                                         |                           |              |           |             |                |
|              | 2022/08/24 13:18:40<br>ข้อความตอบกลับจากผู้เ                                          | (JST)<br>ຄອນຈັນ                                                | <ด้าตอบสน<br>Answer                        | 94>                                     |                           |              |           |             |                |
|              | 2022/08/24 12:05:30                                                                   | (JST)                                                          | [ผู้ตอบรับอ่า<br>สัดทำรายงาง               | า <b>นแล้ว]</b> 2022/08/24<br>สใหม่แล้ว | 4 13:18:18 (JST)          |              |           |             |                |
|              | เพิ่มข้อความ                                                                          |                                                                |                                            |                                         |                           |              |           |             |                |
|              | <mark>เดือกไฟด์</mark><br>*ทำนสามารถแนบไฟล์จ<br>*โปรดหราบว่าเมื่อส่งไฟ                | ยนาดไม่เคิน 100 MB และ<br>ไลที่ในนบไปแล้ว ท่านจะไม             | ะ จำเป็นต้องมีข้อคว<br>ม่สามารถเอาไฟล์นั้น | ามในช่อง "เพิ่มข้อ<br>เออกได้           | ความ"                     |              |           |             | /              |
|              | ยกเลิก                                                                                | ١                                                              |                                            | ส่ง                                     |                           |              |           |             |                |

© 2022 - D-Quest,Inc.

| ଦ ୦ ସ       |     |
|-------------|-----|
| จดทารายงานไ | เหม |
|             |     |

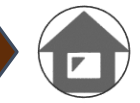

## 13. เพิ่มเติมข้อมูล

- 13-1. กรณีที่ต้องการเพิ่มเติมข้อมูลหรือตอบข้อความตอบกลับที่ได้รับจากบริษัท ให้ กรอกข้อความลงในช่อง "เพิ่มเติมข้อความ" และคลิกที่ "ส่ง"
- <sup>13-2.</sup> หลังจากกดปุ่ม "ส่ง" แล้ว ระบบจะแสดงหน้าต่างยืนยัน คลิกที่ "ตกลง" เพื่อให้ การเพิ่มเติมข้อความนั้นเสร็จสิ้น

| วนท                                                                             | รายละเอียด                                                  |                                                   |           |
|---------------------------------------------------------------------------------|-------------------------------------------------------------|---------------------------------------------------|-----------|
| 2022/08/24 13:18:40 (JST)<br>ข้อความตอบกลับจากผู้ตอบรับ                         | <ต่าตอบสนอง><br>Answer                                      |                                                   |           |
| 2022/08/24 12:05:30 (JST)                                                       | [ผู้ตอบรับอ่านแล้ว] 2<br>จัดทำรายงานใหม่แล้ว                | 022/08/24 13:18:18 (JST)                          |           |
| พื่มข้อความ 13-1                                                                |                                                             |                                                   |           |
| เพิ่มข้อความ                                                                    |                                                             |                                                   |           |
|                                                                                 |                                                             |                                                   | 4         |
| เมอกเพจ<br>ง่านสามารถแนบไฟล์ขนาดไม่เกิน 1<br>เปรดทราบว่าเมื่อส่งไฟล์ที่แนบไปแล่ | 00 MB และ จำเป็นต้องมีข้อด<br>ว่า ท่านจะไม่สามารถเอาไฟล์นี่ | มามในช่อง "เพิ่มข้อความ"<br>ั้นออกได้             |           |
|                                                                                 |                                                             | da 🔪                                              |           |
| ยกเลิก                                                                          |                                                             |                                                   |           |
| ยกเล็ก                                                                          |                                                             | ท่านแน่ใจหรือว่าต้องการส่งข้อมูลเ                 | พื่มเดิม? |
| ยกเล็ก                                                                          |                                                             | ท่านแน่ใจหรือว่าต้องการส่งข้อมูลเ<br>เพิ่มข้อความ | พื้มเติม? |

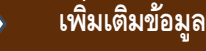

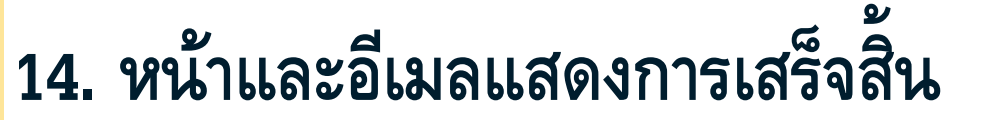

แก้ไขร่าง

14-1. เมื่อหน้าจอ "ส่งข้อความเพิ่มเติมแล้ว" ปรากฏขึ้น แสดงว่าการส่งของท่านเสร็จสมบูรณ์

งตรวจเช็กข้อความตอบกลับ

14-2. ด้วยเหตุผลด้านความปลอดภัย กรุณาคลิก "ออกจากระบบ" และปิดเบราว์เซอร์ของท่าน

ขอขอบคุณสำหรับการให้ข้อมูลเพิ่มเดิม

กลับไปที่เมนู (ออกจากระบบ

14-1

2022年8月24日 13:33

#### ส่งข้อมูลเพิ่มเติมเรียบร้อยแล้ว

จัดทำรายงานใหม่

ขอขอบคุณสำหรับการให้ข้อมูลเพิ่มเติม

หมายเลขรายงานของท่านจะไม่เปลี่ยนแปลงหลังจากส่งข้อมูลเพิ่มเติม กรุณาเก็บหมายเลขอย่างระมัดระวัง

"ผู้ตอบรับจะตรวจยืนยันข้อมูลของท่านและส่งข้อความตอบกลับมายังท่าน กรุณาดูข้อความที่มีมายังรายงานของท่านเป็นประจำจาก ""แก้ไขหรือลบร่างรายงาน / ตรวจเช็กข้อความตอบกลับ / เพิ่มเติมข้อมูล"" บนหน้าเมนู กรณีที่ท่านลงทะเบียนอีเมลแอดเดรสสำหรับการแจ้งเตือนไว้ เมื่อมีข้อความตอบกลับจากผู้ตอบรับถึงท่าน ระบบจะแจ้งเตือนทางอีเมล [helpline\_report@dq-helpline.com] (ระบบจะไม่มีการเปิดเผยอีเมลแอดเดรสสำหรับการแจ้งเตือนของท่านให้แก่ผู้ตอบรับ หรือ D-Quest)"

ด้วยเหตุผลด้านความปลอดภัย กรุณาคลิก "ออกจากระบบ" ที่มุมขวาบนของหน้าจอนี้และปิดเบราว์เซอร์ของท่าน

© 2022 - D-Quest,Inc.

<sup>14-3.</sup> หากท่านลงทะเบียนอีเมลแอดเดรสสำหรับการแจ้งเตือน (3-3, หน้า 3) ท่านจะได้รับอีเมลแจ้ง

เตือนที่มีหัวข้อว่า "[แจ้งเตือน] ข้อมูลเพิ่มเติมของท่านผ่านการรับรองแล้ว"

#### [แจ้งเตือน] ข้อมูลเพิ่มเติมของท่านผ่านการรับรองแล้ว

helpline\_report@dq-helpline.com <helpline\_report@dq-helpline.com> To:

ขอขอบคุณสำหรับข้อมูลเพิ่มเติม

กรุณาดูข้อความที่มีมายังรายงานของท่านเป็นประจำจาก "แก้ไขหรือลบร่างรายงาน / ตรวจเช็กข้อความตอบกลับ / เพิ่มเติมข้อมูล" บนหน้าเมนูที่เข้าถึงผ่าน URL ต่อไปนี้ โดยใช้ ID / รหัสผ่านทั่วไป โปรดทราบว่าระบบจะไม่ออกหมายเลขรายงานให้ใหม่หรือให้คำตอบเมื่อมีการสอบถาม

•ชื่อเว็บไซต์ : Global Helpline

URL : https://jp.dq-helpline.com/xxxxx/site/Reports?Lang=th

•วันที่รายงานเพิ่มเติม : 2022/08/24 13:33:22 (JST)

\*อีเมลนี้ถูกสร้างจากระบบโดยอัตโนมัติ \*กรุณาอย่าตอบกลับไปยังอีเมลแอดเดรสนี้

| e e     | <u>୍</u> ୟ କ |
|---------|--------------|
| ลดทาราย | 19791 [989]  |
|         | IN INCOMICA  |
|         |              |

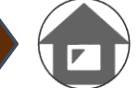

### 15. หน้าแสดงรายละเอียดของรายงาน

ข้อความของท่านจะปรากฏอยู่ใน [ประวัติการอัปเดต]

| รายละเอียดของรายงาน                                                                                 | กลับไปที่เมนู ออกจากระบบ                                                                                   |
|----------------------------------------------------------------------------------------------------|----------------------------------------------------------------------------------------------------|
| จัดการรายงานของท่าน                                                                                 |                                                                                                    |
| (หมายเหตุ 1) เพื่อคุ้มครองความลับในรายงานของท่<br>(หมายเหตุ 2) ท่านไม่สามารถส่งข้อมูลใด ๆ ได้อีกเมื | าน รายงานของท่านจะถูกลบออกจากระบบหลังจากปิดเรื่องที่ท่านรายงานครบ 30 วัน<br>อ "สถานะ" ในปัจจุบันเป็น "ปิด" |
| ข้อมูล                                                                                              |                                                                                                    |
| หมายเลขรายงาน                                                                                       | 99999D8asM6uT                                                                                              |
| วันที่ส่ง                                                                                           | 2022/08/24 12:05:30 (JST)                                                                                  |
| สถานะ                                                                                               | ยังไม่มีผู้อ่าน: ผู้ตอบรับในบริษัทยังไม่ได้อ่านรายงานนี้หรือข้อความล่าสุด                                  |
|                                                                                                    |                                                                                                    |
| เนื้อหา                                                                                             |                                                                                                    |
| ประวัติการอัปเดต                                                                                    |                                                                                                    |
| วันที่                                                                                              | รายละเอียด                                                                                                 |
| 2022/08/24 13:33:22 (JST)<br>ส่งข้อมูลเพิ่มเติมเรียบร้อยแล้ว                                        | [ผู้ตอบรับยังไม่ได้อ่าน]<br><ข้อมูลเพิ่มเดิม><br>เพิ่มข้อความ                                              |
| 2022/08/24 13:18:40 (JST)<br>ข้อความตอบกลับจากผู้ตอบรับ                                             | <ดำตอบสนอง><br>Answer                                                                                      |
| 2022/08/24 12:05:30 (JST)                                                                           | [ผู้ตอบรับอ่านแล้ว] 2022/08/24 13:18:18 (JST)<br>จัดทำรายงานใหม่แล้ว                                       |
|                                                                                                    |                                                                                                    |
| เพิ่มข้อความ                                                                                        |                                                                                                    |
|                                                                                                    |                                                                                                    |
|                                                                                                    |                                                                                                    |
| เลือกไฟล์                                                                                           |                                                                                                    |
| *ทานลามารถแนบ เพลขนาด เมเกน ⊺00 MB<br>*โปรดทราบว่าเมื่อส่งไฟล์ที่แนบไปแล้ว ท่านจ                    | และ จำเบนตองมขอด วาม เนของ "เพมขอด วาม"<br>ะไม่สามารถเอาไฟล์นั้นออกได้                                     |
| ยกเลิก                                                                                              | ส่ง                                                                                                    |
| © 2022 - D-Quest,Inc.                                                                               |                                                                                                    |

จัดทำรายงานใหม่

## 16. การแนบไฟล์

#### \* โปรดทราบว่าฟีเจอร์นี้สามารถเข้าถึงได้เฉพาะลูกค้าที่มีสิทธิ์เท่านั้น

- 16-1. หากคุณต้องการแนบไฟล์ เช่น รูปภาพ เสียง หรือเอกสาร ให้คลิก "เลือกไฟล์" ใต้คอลัมน์ "ไฟล์ ที่แนบ (ไม่บังคับ)" ในตอนที่สร้างรายงานของคุณ สำหรับในส่วนของการเพิ่มข้อมูลเพิ่มเติมนั้น ให้ใช้ "เลือกไฟล์" ใต้คอลัมน์ "เพิ่มข้อความ" และเลือกไฟล์ที่คุณต้องการแนบ \*คุณสามารถแนบไฟล์ได้เพียงหนึ่งไฟล์ (สูงสุด 100MB) ไปพร้อมกับรายงานฉบับใหม่หรือกับ ข้อความเพิ่มเติมในแต่ละครั้งเท่านั้น หากคุณต้องการแนบไฟล์ โปรดบีบอัดไฟล์เหล่านั้น ให้เป็นไฟล์ รip ในพีซีของคุณ
  - \* เมื่อคุณจะแนบไฟล์ไปพร้อมกับข้อความเพิ่มเติมนั้น จำเป็นที่จะต้องมีข้อความอยู่ในคอลัมน์ "เพิ่ม ข้อความ" ด้วย
  - \*โปรดทราบว่าคุณจะไม่สามารถลบไฟล์แนบได้หลังจากที่คุณได้ส่งไปแล้ว

| จัดทำรายงานใหม่                                                                                        |                                                                                                    |
|----------------------------------------------------------------------------------------------------|----------------------------------------------------------------------------------------------------|
| กรุณากรอกแบบฟอร์มรายงานดังต่อ                                                                          | งไปนี้ รายการ <del>สีแดง</del> เป็นสิ่งจำเป็น คลิก "ส่ง" เมื่อกรอกแบบฟอร์มเสร็จ                            |
| ເວລາທີ່ເກີດ                                                                                            | <ul> <li>ใน 3 วัน</li> <li>ใน 1 สัปดาห์</li> <li>ใน 1 เดือน</li> <li>ในครึ่งปี</li> <li>ใน 1 ปี</li> </ul> |
| ไฟล์ที่แนบ(ไม่บังคับ)<br>เลื่อกไฟล์<br>*ห่านสามารถเงินบไฟล์ขนาดไม่เ<br>*โปรดหราบว่าเมื่อส่งไฟล์ที่แนบ่ | เกิน 100 MB<br>ไปแล้ว ท่านจะไม่สามารถเอาไฟล์นั้นออกได้                                                     |
| 16-1<br>16-1                                                                                           | เพิ่มข้อความ<br>เทิ่มข้อความ                                                                               |

Copyright © D-Quest, Inc. All rights reserved.